## インターネットバンキング専用セキュリティソフト(Rapport ラポート) インストール手順

<個人のお客様向けインターネットバンキングトップページ>

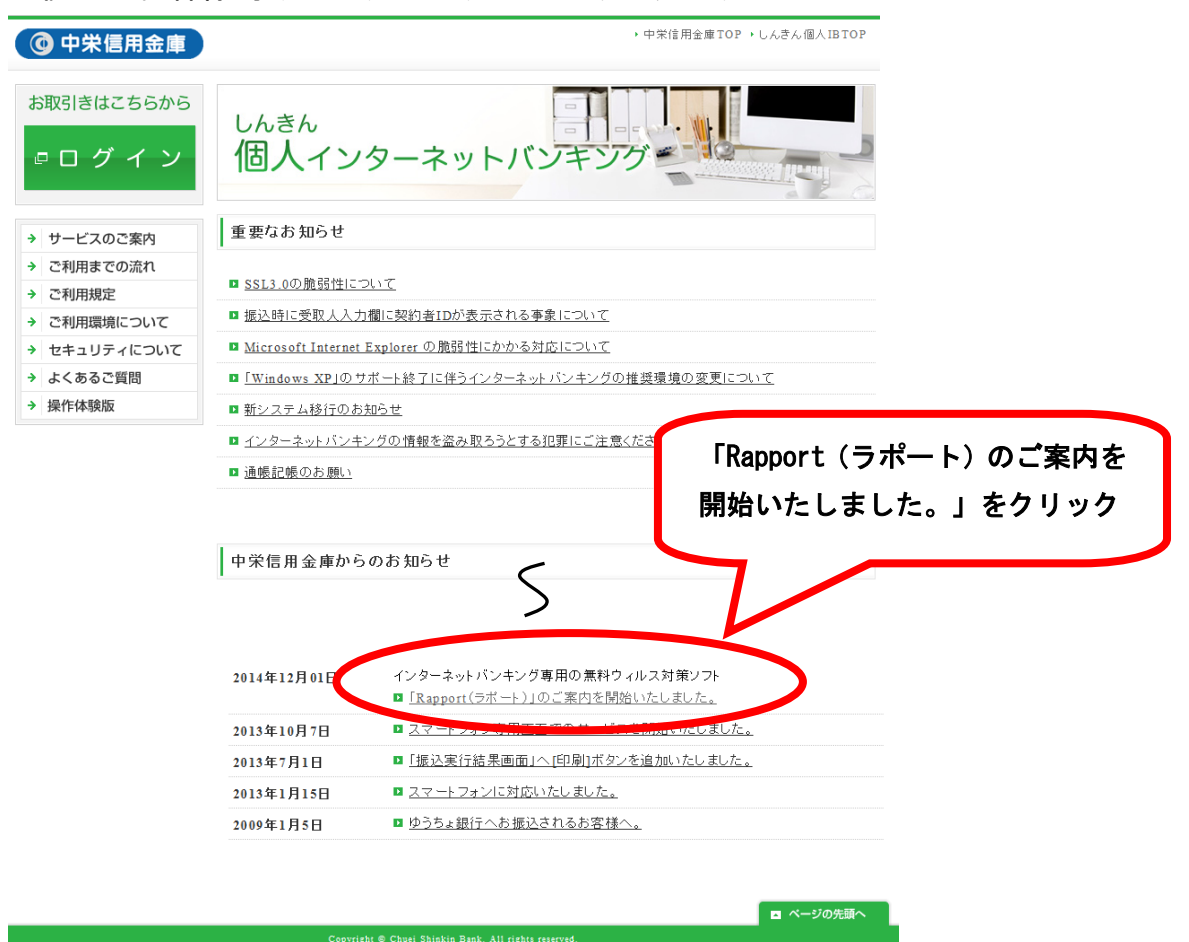

## 無料セキュリティソフト (Rapport) のご案内

コンピュータウィルスを用いてインターネットバンキングを悪用した不正送金事件にご注意く ださい。当金庫では、インターネットバンキング専用のウィルスに対応したセキュリティソフト 「Rapport(ラポート)<sup>※</sup>」の使用をおすすめします。 ※「Rapport」は、IBM社が提供する無料セキュリティソフトです。

1. 特徴

**1** インターネットバンキングを狙ったウィルスを検知・駆除します。

インターネットバンキングで使用する通信情報の改ざんを防ぎます。

インストールするだけで、自動的に機能します。
 また、ほかのセキュリティソフトとの併用ができます。

ただし、セキュリティソフトにより、インストールや利用する際に特別な操作が必要な場合もあります。 IBM Trusteerサポートサイトに掲載されている「<u>
・他のセキュリティ製品との互換性</u>」をご確認ください。

4 無料でご利用できます。

## 2. 利用環境

Rapport(ラボート)の利用環境は、IBM Trusteerカスタマーサボートに掲載されている「<u>サ</u> ボート対象ブラットフォーム」をご参照ください。

※スマートフォン、携帯電話ではご利用いただけません。

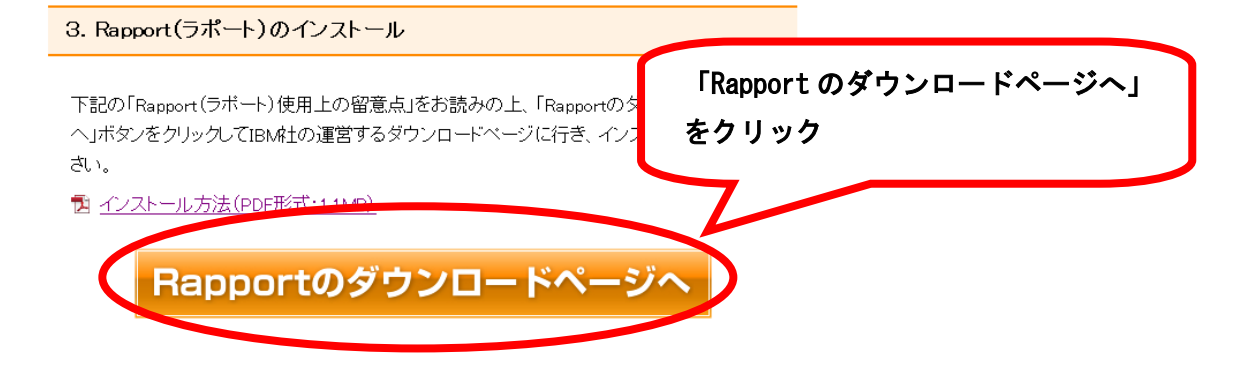

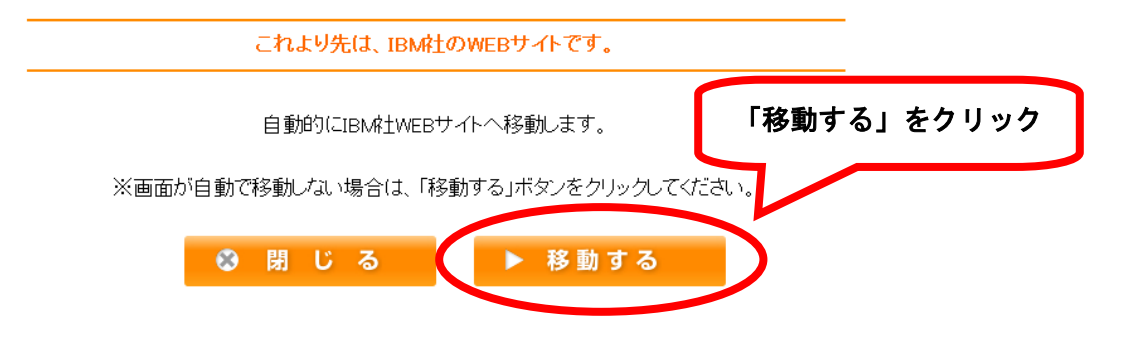

※ログオンボタンをクリックした際にポップアップ表示される下記画面からもダウンロー ドページへ遷移可能です。

【表示されるボッブアップ画面】

|                | $\otimes$                                                                                        |
|----------------|--------------------------------------------------------------------------------------------------|
| 無料             | セキュリティソフト「Rapport (ラポート)」のご案内                                                                    |
|                | インターネットバンキングを狙ったウィルスにご注意!                                                                        |
| イン             | マーネットバンキングの不正利用を防ぐためR a p p o r t をご利用ください!                                                      |
| 安全             | インターネットバンキングを狙ったウィルスを検知・駆除!<br>インターネットバンキングを狙ったウィルスを検知・駆除します。また、一般のセキュリ<br>ティソフトと併せてご利用いただけます。   |
| 簡単             | 簡単な操作でインストール!<br>簡単な操作でインストールできます。インストールすると、インターネットバンキングを<br>ご利用されるときは、自動でRapportが <sup>世界</sup> |
| 無料             | ご利用料金はかかりません。<br>無料でご利用いただけます。 「ダウンロードページへ」をクリック                                                 |
| Rapportをご<br>激 | 2利用になるには、「ダウンロードページへ」ボタンをったいクし、ダウンロードを行ってください。<br>ダウンロードページへ<br>ダウンロードページへ                       |

セキュリティソフト (Rapport) のインストール方法 (Windows 7 で Internet Explorer 11 でインストールした場合)

- 当金庫のセキュリティソフト (Rapport) の案内ページから「Rapport のダウンロードページ へ」ボタンをクリックしてください。
- 2. 「Rapport のダウンロード」ボタンをクリックしてください。

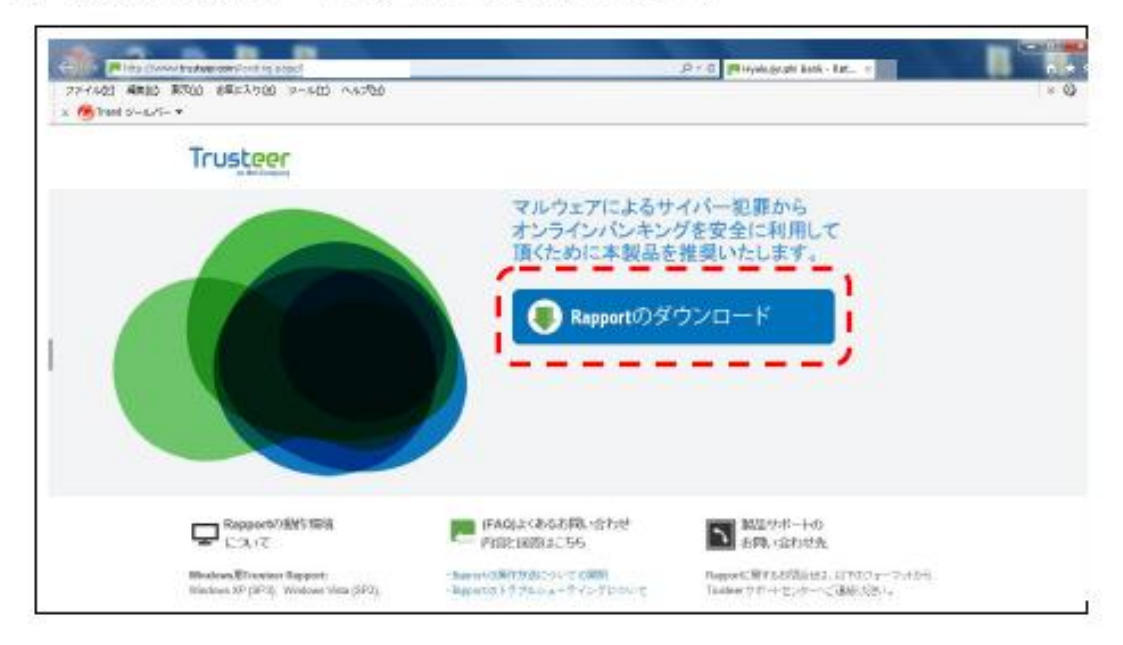

「実行」ボタンをクリックしてください。(エラーが出る場合は、3-①以降を参照ください。)

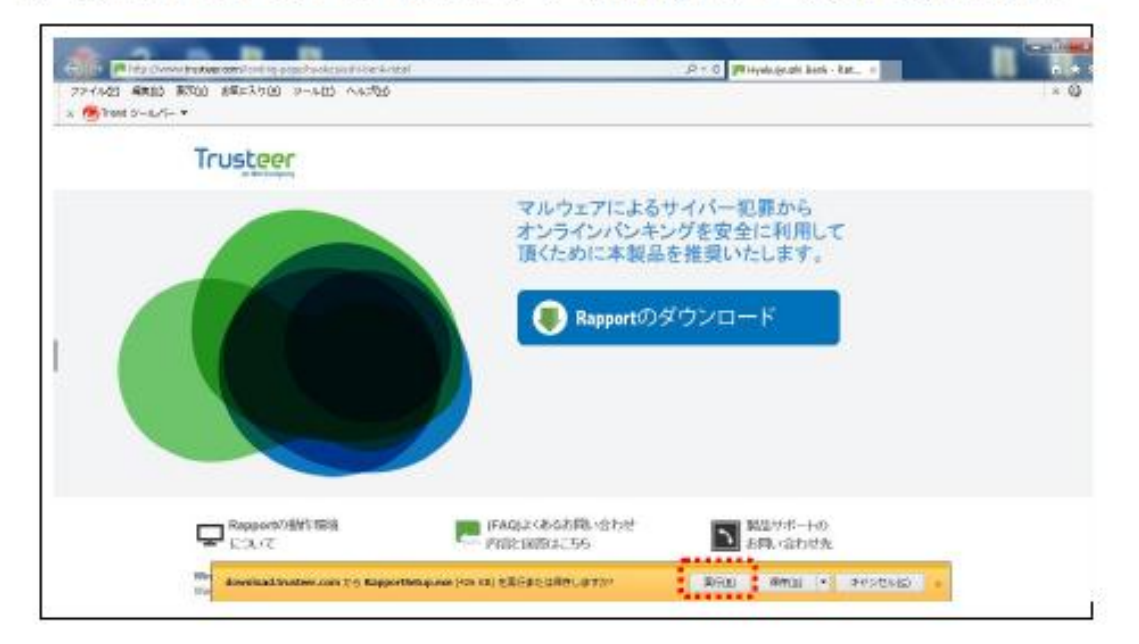

3-①.「保存」ボタンをクリックしてください。「名前をつけて保存」を選択してください。

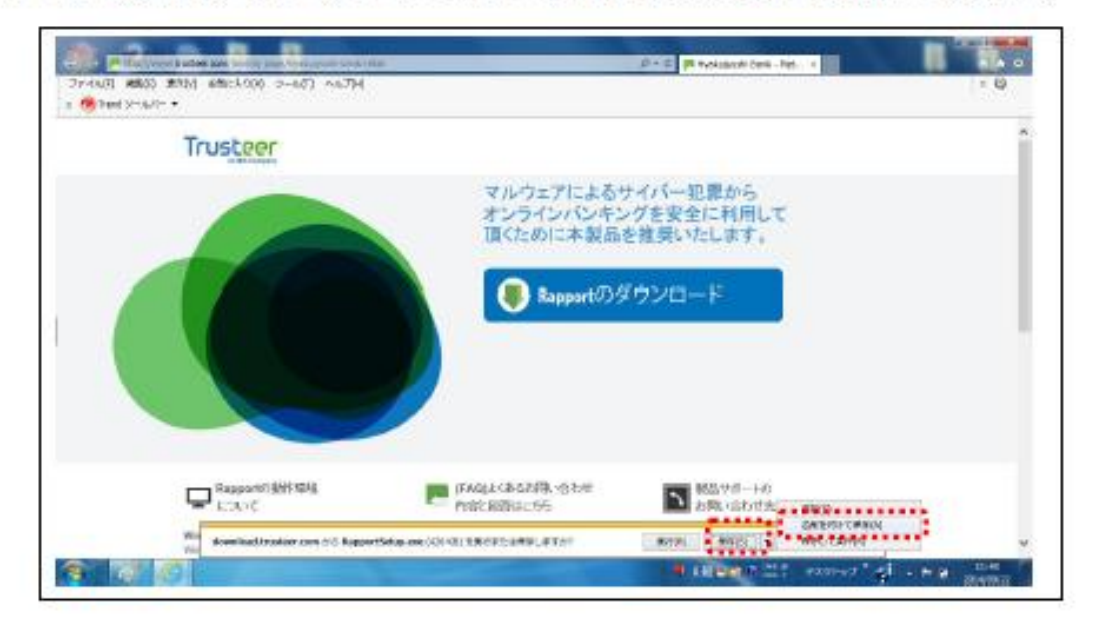

3-②. デスクトップなどに保存をしてください。

| 25-0-21 1002  | C ROLL ARTONNY DEALTH ALTER                                                                                                    |                                                                                                    | e 0) |
|---------------|----------------------------------------------------------------------------------------------------|----------------------------------------------------------------------------------------------------|------|
| x Mitter Stra | A LETHYTER                                                                                                    | Ball Link                                                                                                    |      |
|               | C                                                                                                    | - 4 753747088 A                                                                                                    | 6    |
|               | -BR+ BLACHAR                                                                                                    | E + . #                                                                                                    |      |
|               | ▲ # ##CAN<br>▲ #704-#                                                                                                    | 15- No. 10.00-7                                                                                                    |      |
|               | Store Store                                                                                                    | un Martine                                                                                                    |      |
|               | ·B725+y2 🔐 2+13-5                                                                                                    | 15- Lefty and                                                                                                    |      |
|               | - 10 (2017)                                                                                                    | SR (rad) See<br>Process Sector States (Sector States ( |      |
|               | Hardin Trada                                                                                                    | 6 Sectoreal and<br>ACC - 1979-00                                                                                                    |      |
|               | 1.5 Les Settings                                                                                                    | nor an an an an an an an an an an an an an                                                                                                    |      |
|               | 22-4 uB(X) Reporting on                                                                                                    |                                                                                                    |      |
|               | 3+-0408803 (72)9+3+2(1+e)                                                                                                    |                                                                                                    |      |
|               | # 7449-0688                                                                                                    | anto at an at a second                                                                                                    |      |
|               | We description of the second second s | ALERTIFICANOLUTITI (\$100 AND - 51/2582)                                                                                                    | -    |

3-③.保存完了画面が表示されます。「フォルダーを開く」ボタンをクリックしてください。

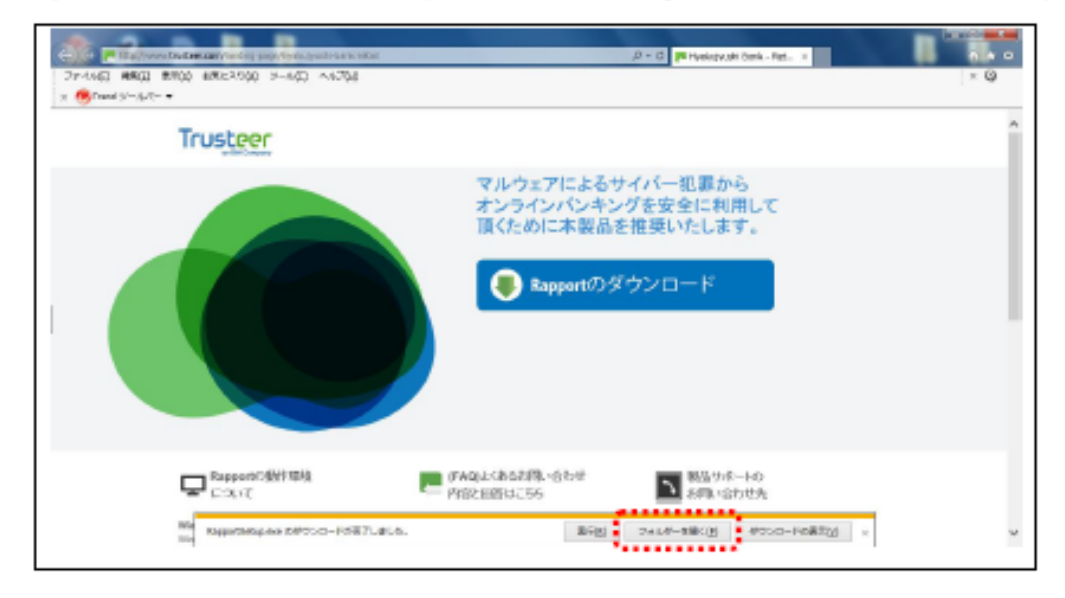

3-④. 「RapportSetup.exe」を起動します。

|                                                                             | 21-210 0.2-MA                                                        |                                                                  |            |
|-----------------------------------------------------------------------------|----------------------------------------------------------------------|------------------------------------------------------------------|------------|
| NUMB WED OND                                                                | SHAD WORD                                                            |                                                                  |            |
| 登録・ 💼 開く 共有・                                                                | 第三日の日本の目的にある。                                                        | レーションダー                                                          | \$F + 13 @ |
| ★ お気に入り<br>● ##21の一日                                                        | * 🔛 5m- 100 t                                                        | 1.894.000<br>Internet Explorer Developer C                       |            |
| ■ 9550-FF<br>11 最近限示した場所<br>■ デスクトップ                                        | 1 Silverigen Channel<br>1-old son<br>Internet Septorer Dev           | Nin dawada.<br>alalayar C                                        |            |
| <b>ニ</b> デスクトップ<br>(3) ライプラリ                                                | Surr H XI an h                                                       | 30aveloeder<br>Seert 1530 h                                      |            |
| 🭓 ホームグレープ<br>🧏 55C-81                                                       | HIVE BALL TANK                                                       | Production_TTH6 50_V666_326 t<br>.com<br>Transfel conditionation |            |
| <ul> <li>AppCote</li> <li>AppRotten Date</li> <li>Cookies</li> </ul>        | Installicipit Setup La<br>Sequeinin Coperat                          | AssportSetup and<br>AssportSetup<br>Environment                  | 1          |
| <ul> <li>Lacel Settings</li> <li>Wy Documents</li> <li>Netl-Icot</li> </ul> | Thereis do<br>Onto Bose Mile<br>923 M3                               | The president of the second second                               |            |
| RapportSetup.exer ()                                                        | - TrandMicro DP 3R and<br>Bill Ette: 2014/09/22 13:56 (FridElife: 20 | - ✓ \/F#rmm5etus.com                                             |            |

4. セキュリティの警告画面が表示されますが、「実行」ボタンをクリックしてください。

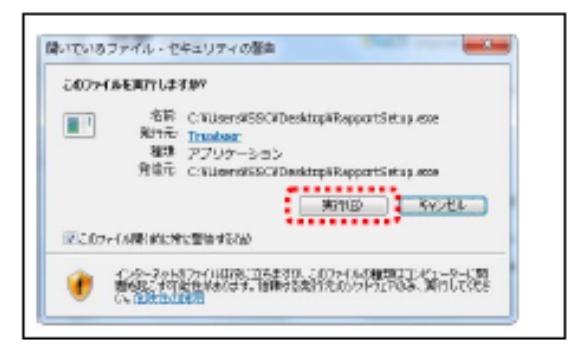

5.警告画面が表示されますが、「OK」ボタンをクリックしてください。

| C+1074 Inter Toler Store                                                                            | 1223-3-                                                                     |
|----------------------------------------------------------------------------------------------------|-----------------------------------------------------------------------------|
| アァイアウォールまたはアンテウィルスンフ<br>制いた業店のダイアログを表示する場合が#                                                        | フトウェアがこのインストールにM<br>VDます。                                                   |
| これらの意味のいずれかが表示される場合。<br>ドを選択して、http://tstupプログラムま<br>BYを許可してくてさい。                                   | atoltottottottotto<br>Elingonsonoctotto                                     |
| (河口ック波動時本名)<br>(田山)<br>(河司本名)<br>(1971                                                              |                                                                             |
| (ンストールに実施する場合、アンチンイ)<br>(設定されている場合やお客様のフライア)<br>(地を可能能があるため、お果様のアンチン<br>>エアを一時時に服得にしてから用-(ンス)<br>5。 | レスの保護が完美に向い発展レベル<br>フォールデインストール失敗の原因<br>フィルスまたは12キュリティンフト<br>ールが必要になることがありま |
|                                                                                                    |                                                                             |
|                                                                                                    | OK                                                                          |

6. ダウンロードが開始されます。完了するまでお待ちください。

| IBM.           | Trusteerエンド制イント保護が多ウロードされています。し<br>はらくお待ちしてさい。 |
|----------------|------------------------------------------------|
| nuteers>FR/>H9 | 現 セットアップパックージをダウノロード中                          |
|                | 40.41                                          |

 ダウンロード終了後、使用許諾契約書をお読みの上、「使用許諾契約の条項に同意します」に チェックし、「インストール」ボタンをクリックしてください。

|                    | とロシッサードは、お客様のロビビュー別にTrosteyエンドボインド構造をイ<br>ストールはす。<br>インストールはお砂で完了します。後期間音あよび色文集市もお持ち点<br>他のスワー・パーラーの状態サポートを利用していらいかる場合。アド<br>システわいをわられて調査するトナシュを運用していない。                                                                                                    | 2 |
|--------------------|----------------------------------------------------------------------------------------------------|---|
| IEM.               | IAM Security Tructure Report 形式で1840 Security Tructure Appendix Advanced Malware Protection 位 リフトウェア利用<br>PlatsShid, こちらのuni<br>(App://www.nsteer.com/support/sub-user-livense-<br>sgreener)に発展するたてあり、下の「ソフトウェア<br>利用指数数を通知」ポタンを使って確認すること<br>ができます。また、インストールの同了時に、ソフ<br>トウェア利用許能契約のロビーが対応いのコン<br>ドゥニヤ利用許能契約のロビーが対応いのコン<br>ドゥニヤ利用許能契約の正式で、ソフトウェア判<br>「把料和認知の意識に発展します」 |   |
| ソフトウェア軍の開始は新聞のないため | ાજ્ય (૨.૨৮-૩૮૦) સ્પર્વતા                                                                                                    |   |

8. インストールが始まりますので、お待ちください。

| inisteerエンドボイント保護のインスト | * IBM.           |
|------------------------|------------------|
| DIFERENCE FORMER       | 0-67587509508204 |
| raturi                 |                  |
|                        |                  |
|                        |                  |
|                        |                  |
|                        |                  |

9. インストール終了後、「完了」ボタンをクリックしてください。

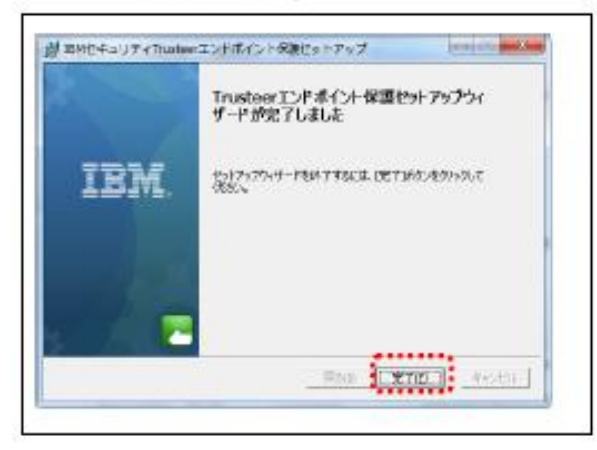

10.「Trusteer Rapport インストール完了」画面が表示されたら、インストール完了です。

| 17) 1620) | β<br>19 18-00 22Cλ7(4) 5ω(1) Λωβη<br>19 19-00 22Cλ7(4) 5ω(1) Λωβη                                                                     | n C    Truther Depatr(-),2 c |
|-----------|----------------------------------------------------------------------------------------------------|------------------------------|
|           | IBM. ************************************                                                                                             | 287-58-1                     |
|           | 予約3. ■ リンース ④ A201499                                                                                                    |                              |
|           | Trusteer Rapportインストール完<br>了                                                                                                    |                              |
|           | He Leonritz Franker Ensertでは、ソフトウェア使用時間期時 (株式) み 新設<br>しました<br>副 Souris Enstan Ranard, インターネット/しキングを行う様、ブィッシングやすみ<br>ウェアによるが定わら時期にます。 |                              |
|           | 副 Sourity Instage Superion, フラトウェア語知時期的 SLA 主要用しました。                                                                                  |                              |
|           | このELECIE、使いのあるソフトウェアやウェブワイトアクティモティを感覚するた場合に有能<br>かたるテージの意味な研究するたちで、                                                                   |                              |
|           | <pre>BMSHILLS[IEL_Id=1+0+5.7%//Education_inv//weiter.ov/w/mprt/wei-<br/>ant-lines-species.</pre>                                      |                              |